# Encore<sup>®</sup> システムコントローラ

オペレーターインターフェースヘルプガイド P/N TCP0711-01 – Japanese – 発行 01/25

部品およびテクニカルサポートについては、インダストリアルコーティング ソリューションカスタマーサポートセンター(電話番号:(800)433-9319)までお電話いただくか、 ローカルNordson担当者にお問い合わせください。

> この文書は予告なく変更されることがあります。 http://emanuals.nordson.com で最新バージョンを確認してください。

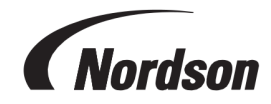

NORDSON CORPORATION • 100 NORDSON DRIVE AMHERST, OHIO 44001 USA

#### 弊社担当者までお問い合わせください

Nordson Corporation からの情報提供の依頼、ご意見またご ては、次の弊社ホームページでご覧いただけます: http://www.nordson.com

http://www.nordson.com/en/global-directory

#### 注記

本マニュアルは Nordson Corporation の出版物であり、著作権 質問を歓迎いたします。Nordson社に関する一般情報についにより保護されています。当初の著作権の日付、01/25。本ド キュメントのいかなる部分も、Nordson Corporation からの書面 による事前同意なしに、複写、複製あるいは他言語への翻訳 を行うことを禁じます。ここに記載されている内容は、予告なく 変更されることがあります。

#### - オリジナルドキュメントの翻訳 -

#### 登録商標

NordsonおよびNordsonのロゴはNordson Nordson Corporation の登録商標です。その他のすべての商標はそれぞ れの所有者に属します。

# 目次

| ヘルプトピックの移動       | 1 |
|------------------|---|
| 設定               | 2 |
| 初期始動             |   |
| 環境設定             |   |
| 言語の変更            | 2 |
| セキュリティ           | 2 |
| 日付形式を変更          |   |
| 現在の時刻を変更         |   |
| ユーザーを追加または編集     | 3 |
| ユーザー名            | 3 |
| パスコード            | 3 |
| 言語               | 3 |
| タイムアウト 時間        |   |
| セキュリティー設定 プロファイル | 4 |
| ガン設定             | 4 |
| ガンの表示名           | 4 |
| ホースの長さ           | 4 |
| 粉体供給タイプ          | 4 |
| uA上限             | 4 |
| パージ制御            | 5 |
| ガン表示明るさ          | 5 |
| ガン表示 エラー         | 5 |
| 補助トリガー機能         | 5 |
| アトマイズエア遅 延       | 5 |
| ガンのパージ機能         | 5 |
| アンコール合計稼働時間      | 6 |
| ガン合計稼働時間         | 6 |
| ポンプ合計稼働時間        | 6 |
| バックアップ構成設定とレシピ   | 7 |
| 構成設定とレシピを復元      | 7 |
| ノードソンのデフォルトにリセット | 7 |
| フローモジュールゼロオフセット  | 7 |
| 定数               | 8 |
|                  | 8 |
| スフレー構成設定<br>     | 8 |
| アシストエアー          | 8 |

| ポ            | ンプフローモード          | 9  |
|--------------|-------------------|----|
| 静            | 電出力モード            | 9  |
| ネットワ         | フーク               | 9  |
| 機            | 器ネットワーク           | 9  |
| W            | AN                | 9  |
| メンテナ         | ナンス               | 9  |
| <i>ر</i> ۱ % | 一ツ名               | 10 |
| P/           | Ν                 | 10 |
| ス            | プレー時間             | 10 |
| 警            | 告アラート             | 10 |
| 通            | 知                 | 10 |
| VT粉存         | 本フロー構成設定          | 10 |
| HDノパウ        | カダー流量設定           | 10 |
| Encore       | eシステムコントローラシステム情報 | 10 |
| シ            | ステム更新             | 11 |
| シ            | ステム情報             | 11 |
|              |                   |    |
| 操作           | ······            | 12 |
| ナビゲ-         | ーション              | 12 |
| ×:           | <b>_</b>          | 13 |
|              | ゴ                 | 14 |
| 日            | 付と時間              | 14 |
| 警            | 報                 | 14 |
| ガ            | ン構成設定             | 15 |
| ホーム          | スクリーン             | 15 |
| カ            | ラ━変更              | 16 |
| レ            | シピドロップダウン         | 16 |
| レ            | シピの保存             | 16 |
| ス            | プレー構成設定           | 16 |
| セ            | ットポイント            | 17 |
| ガ            | ン構成設定             | 17 |
| ログイン         | 2方法               | 17 |
| スプレ-         | ー構成設定を調整          | 17 |
| レ            | シピの保存             | 18 |
| ス            | プレー構成設定           | 18 |
| 制御誹          | 羊細画面              | 19 |
| レ            | シピドロップダウン         | 19 |
| レ            | シピの保存             | 19 |
| ス            | プレー構成設定           | 19 |
| レシピの         | の編集               | 20 |

| スノレー構                                                                                                    | 21                                                 |
|----------------------------------------------------------------------------------------------------|----------------------------------------------------|
| アシストエアー                                                                                                    | 21                                                 |
| ポンプフローモード                                                                                                    | 21                                                 |
| 静電出力モード                                                                                                    | 22                                                 |
| カラー変更を実行                                                                                                    | 22                                                 |
| 停止                                                                                                    | 22                                                 |
| バックアップ構成設定とレシピ                                                                                                    | 23                                                 |
| 構成設定とレシピを復元                                                                                                    | 23                                                 |
| ノードソンのデフォルト にリセット                                                                                                    | 23                                                 |
| トラブルシューティング                                                                                                    | 24                                                 |
|                                                                                                    |                                                    |
| アラームとアクティビティログ                                                                                                    |                                                    |
| アラームとアクティビティログ<br>アクティビティド ロップダウン                                                                                                |                                                    |
| アラームとアクティビティログ<br>アクティビティドロップダウン<br>アクティビティカレンダー                                                                                 |                                                    |
| アラームとアクティビティログ<br>アクティビティドロップダウン<br>アクティビティカレンダー<br>すべて解決                                                                        | 24<br>24<br>24<br>24<br>25                         |
| アラームとアクティビティログ<br>アクティビティド ロップダウン<br>アクティビティカレンダー<br>すべて解決<br>アクティビティログ                                                          | 24<br>24<br>24<br>25<br>25                         |
| アラームとアクティビティログ<br>アクティビティドロップダウン<br>アクティビティカレンダー<br>すべて解決<br>アクティビティログ<br>アクティビティログ状態アイコン                                        | 24<br>24<br>24<br>25<br>25<br>25<br>26             |
| アラームとアクティビティログ<br>アクティビティドロップダウン<br>アクティビティカレンダー<br>すべて解決<br>アクティビティログ<br>アクティビティログ状態アイコン<br>トラブルシューティングアラームと警告                  | 24<br>24<br>24<br>25<br>25<br>25<br>26<br>26       |
| アラームとアクティビティログ<br>アクティビティドロップダウン<br>アクティビティカレンダー<br>すべて解決<br>アクティビティログ<br>アクティビティログ状態アイコン<br>トラブルシューティングアラームと警告<br>uA値アウトプットをテスト | 24<br>24<br>24<br>25<br>25<br>25<br>26<br>26<br>36 |

# ヘルプトピックの移動

メインメニュー > ヘルプ ? を通じて ヘルプ ヘアクセスします。

**ヘルプ** を選択することで、システムコントローラインターフェースで開かれた現在の画面に関連するトピックを開きます。 ヘルプが開かれたら、下記項目付きのヘルプツールバーが表示されます:

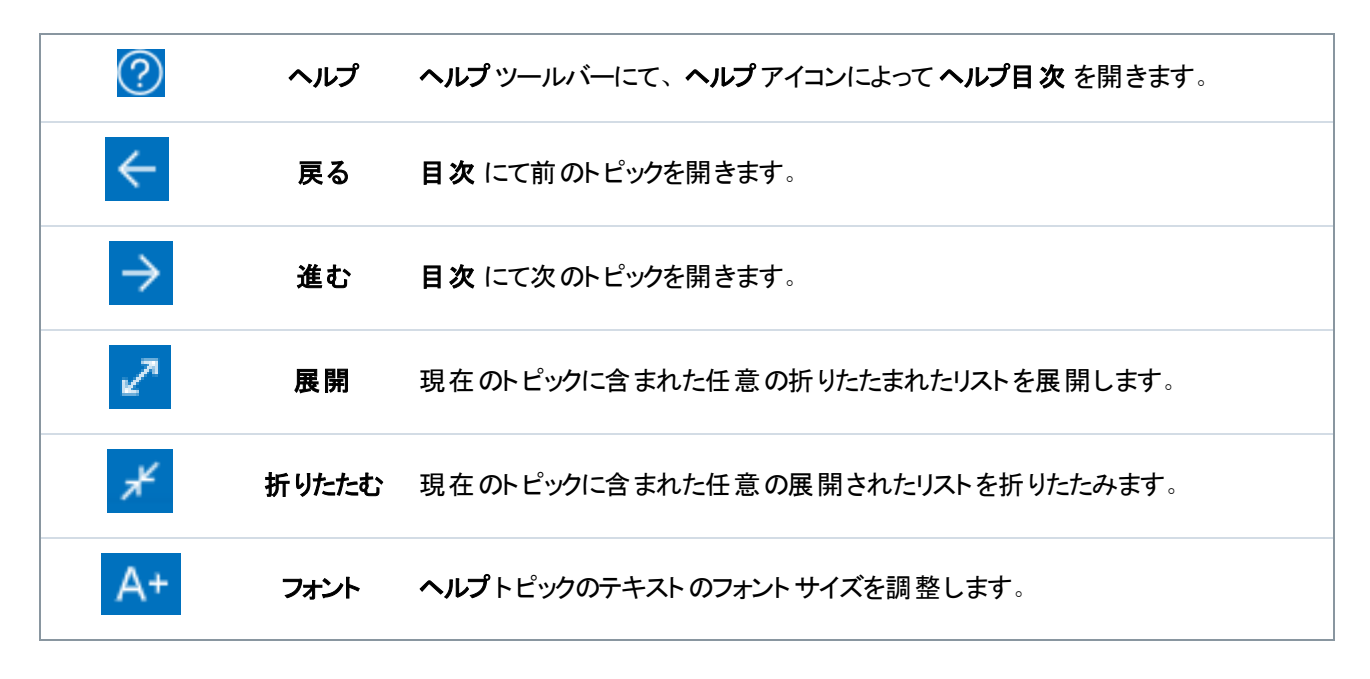

# 設定

| 初期始動                   | 2  |
|------------------------|----|
| 環境設定                   | 2  |
| ユーザーを追加または編集           | 3  |
| ガン設 定                  | 4  |
| レシピを作成                 | 8  |
| ネット ワーク                | 9  |
| メンテナンス                 | 9  |
| VT粉体フロー構成設定            | 10 |
| HDパウダー流量設定             | 10 |
| Encoreシステムコントローラシステム情報 | 10 |

## 初期始動

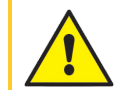

**警告:**以下の作業は、有資格者のみが実施してください。本書およびその他すべての関連文書に記載されている安全指示に従って下さい。

手動システムが組み立てられ粉体ソースが設置されると、システムコントローラによって、ユーザーがデフォルトレシピで スプレー作業を直ちに行えるようになります。システムをカスタマイズするには、下記手順通りに操作してください:

- uA値 アウト プット をテスト の手順を実施します。
- 必要に応じて設定画面をレビューし更新します。
- ユーザー 画面を通じて該当するユーザプロファイルを追加します。
- <u>ガン構成設定</u>画面にてフィールドへの入力を完成します。
- 必要に応じて<u>レシピを作成</u>します。

システム画面の移動に関するヘルプは、インターフェースナビゲーショントピックをご参照ください。

### 環境設定

設定 画面に下記項目が含まれています:

### 言語の変更

設定画面にて言語ドロップダウンを使ってデフォルト言語を選択します。

#### セキュリティ

**ユーザーセキュリティー**オプションをオンに切り替えてユーザー用のセキュリティプロファイルを実施します。 ユーザーセ キュリティーオプションをオフに切り替えることですべてのユーザーがシステムコントローラでの操作を実行することが許 可されます。

### 日付形式を変更

2番目の設定画面の日付形式ドロップダウンを使って国ごとに日付形式を選択します。

#### 現在の時刻を変更

- 1. 2番目の設定画面の現在の時刻フィールドを選択します。
- 2. カレンダーとクロックのオプションを使って日付と時刻を設定します。
- 3. 日付と時刻を選択 ウィンドウにて OK を選択します。
- 4. 設定 画面へ戻って、日時設定を選択して新しい現在の時刻を確認します。

### ユーザーを追加または編集

注記:ユーザーが自分のプロファイルを編集できます。管理者のみがすべてのプロファイルを追加または
 編集できます。

メインメニュー == > 構成設定 💮 > ユーザー 👥 経由で ユーザー 画面 ヘアクセスします。

ユーザーを追加を選択して新規のユーザープロファイルを追加します。

ユーザー名の横にある編集 📝 を選択して現在のユーザープロファイルを編集します。

ユーザープロファイルにて下記項目のためにオプションが用意されています:

#### ユーザー名

ユーザーに一意の名前を選択し入力します。プロファイルが保存されると、ユーザー名がログイン画面上のドロップ ダウン選択に表示されます。

**ユーザー名**は アクティビティログ 画面でのユーザーによる任意の編集や変更を表示することに使用されます。

#### パスコード

パスコードフィールドを選択してパスコードを作成または編集します。パスコードは6桁の数字である必要があります。

### 言語

言語 フィールドを選択してユーザーの希望する言語を選択し編集します。この言語はユーザーが彼らの ユーザー名 でログインした時に使用されます。

### タイムアウト時間

インターフェースがユーザーのアクティビティを感知しない場合、タイムアウト時間フィールドを選択してユーザーのための自動強制ログアウト時間を編集します。

### セキュリティー設定プロファイル

セキュリティーテーブルを使ってユーザーが実行できるアクションを参照し編集します。

**セキュリティーテンプレート**を使って **セキュリティテーブル**をデフォルトプロファイルで素早く入力します。必要に応じて、 テーブルのカスタマイズを続けます。

上記:管理者レベルセキュリティー付きユーザーのみがセキュリティレベルを編集できます。

## ガン設定

ホーム画面上の構成ボタン 🚌を選択してガン構成設定画面へアクセスします。

ガン構成設定画面はユーザーがガンの構成を参照し編集できる所です。

#### ガンの表示名

ガンの表示名 はコントローラーインターフェイス全体でユーザーが認識しやすいようにガンに付けられた名前です。その フィールドの編集 ボタン 🖍 を選択してガンの表示名 を編集します。

注記:このガンガンの表示名がガンの識別番号と一致する必要がありませんが、これらの番号を同じ
にすることがユーザーの使いやすさをサポートできます。

#### ホースの長さ

Ø

**注記:**HDシステムでのみ利用可能です。

より良いスプレーパフォーマンスのために、使用されているホースの長さを設定してフロー計算を調整します。

### 粉体供給タイプ

粉体供給タイプドロップダウンより粉体供給方式を選択します。

振動ボックスが選択されたら、振動ボックス遅延オフドロップダウンが表示されます。

この遅延によって、スプレーガンのトリガーがオフにされた後にモーターがオンのままの時間が制御されます。これによって、ガンのトリガーをOFFにしたりONにしたりするたびに急速なON/OFFモーターサイクルが防がれ、、モーターの寿命が延ばされます。

下記ドロップダウンよりご希望の遅延時間を選択してください。

#### uA上限

uA上限によってuA値構成設定をどの程度高く調整できるかが制御されます。

ガン構成設定 画面を通じて、uA上限の構成設定を調整します。

### パージ制御

**パージ制御**によって、パージがスプレーガンで手動でトリガーされるかまたはポンプコントローラに接続されたリモートデバイスにトリガーされるかが設定されます。

ガン構成設定画面を通じて、パージ制御の構成設定を調整します。

### ガン表示明るさ

■ 注記:HD システムでのみ表示されます。

スプレーガン表示の明るさを調整します。

### ガン表示エラー

注記:HDシステムでのみ利用可能です。

スプレーガン表示のエラーアラートの通知をON / OFFに設定します。

### 補助トリガー機能

■ 注記:HDシステムでのみ利用可能です。

補助(浄化)スプレーガントリガーの希望する機能を設定します。

### アトマイズエア遅延

Ø

Π

**注記:**HDシステムでのみ利用可能です。

秒数を設定し、ガントリガーを解放するとパターンエアは運転を継続します。 0.25秒刻みで0~5秒を選択します。

### ガンのパージ機能

**注記:**HDシステムでのみ利用可能です。

**カラー変更** コマンドが実行されると、パージ機能によってパージサイクルがカスタマイズされます。

| 設定               | 説明                                                   | 值                  |
|------------------|------------------------------------------------------|--------------------|
| ソフトガン            | アシストエアがポンプと供給チューブ配管経由<br>でスプレーガンに誘導される秒数を設定しま<br>す。  | 0.25秒刻みで1-10秒      |
| ガンパルス持<br>続時間    | 各パルスの継続時間を設定します。                                     | 0.05秒 刻みで0.1-0.95秒 |
| ガンパルスー<br>時停止    | パルス間時間を設定します。                                        | 0.05秒 刻みで0.1-0.95秒 |
| ガンパルス            | パージエアがパルス化してポンプからスプレーガ<br>ンに誘導されます。                  | 1-99               |
| ソフト サイフォン        | アシストエアがポンプとサイフォンチューブ配管<br>経由で粉体供給源に戻される秒数を設定し<br>ます。 | 0.25秒刻みで1-10秒      |
| サイフォンパル<br>ス持続時間 | 各パルスの継続時間を設定します。                                     | 0.05秒 刻みで0.1-0.95秒 |
| サイフォンパル<br>スー時停止 | パルス間時間を設定します。                                        | 0.05秒 刻みで0.1-0.95秒 |
| サイフォンパル<br>ス     | パージエアがパルス化してポンプから粉体供給<br>源に誘導されます。                   | 1-99               |

パージ設定

## アンコール合計稼働時間

Encoreシステムがオンになっている合計時間。 ガン構成設定画面を通じでアンコール合計稼働時間をレビューします。

### ガン合計稼働時間

スプレーガンがオンになっている合計時間。 ガン構成設定画面を通じてガン合計稼働時間をレビューします。

### ポンプ合計稼働時間

ポンプがオンになっている合計時間。

ガン構成設定 画面を通じてポンプ合計稼働時間 をレビューします。

### バックアップ構成設定とレシピ

バックアップ構成設定とレシピを選択することでシステムコントローラの現在のバージョンおよびすべての構成設定が保存されます。

**注記:バックアップ構成設定とレシピ**を選択することで以前保存したバックアップが上書きされます。

ガン構成設定画面を通じてバックアップ構成設定とレシピコマンドへアクセスします。

#### 構成設定とレシピを復元

**構成設定とレシピを復元**を選択することで、以前構成設定とレシピをバックアップコマンドで保存されたすべての構成設定の最後に保存されたバージョンが復元されます。

ガン構成設定 画面を通じて構成設定とレシピを復元 コマンドへアクセスします。

#### ノードソンのデフォルトにリセット

ノードソンのデフォルトにリセットを選択することで工場出荷持デフォルト設定を復元します。

ガン構成設定 画面を通じて ノードソンデフォルト にリセット コマンド ヘアクセスします。

#### フローモジュールゼロオフセット

**注記:**HDシステムでのみ利用可能です。

フローモジュールゼロオフセット コマンドは、トラブルシューティングに使用される ゼロ復帰手順 とともに使用されます。 スプレーガンのトリガーがオンにされていないのにシステムコントローラインターフェイスにてエアフローが示されたり、フ ローエアまたはパターンエアフロー高 ヘルプコード(0x1011uまたは0x1013u)が表示されている時には、この手順を実施します。

ゼロ復帰手順を実行する前に:

0

- システムに供給されるエア圧が5.86 bar(85 psi)以上であることを確認します。
- モジュール出力固定具、ソレノイドバルブ、プロポーショナルバルブからエアが漏れていないことを確認します。 漏れのある状態でモジュールをゼロ復帰するとさらにエラーが発生します。
- 1. 受信した障害に応じ、以下の作業のいずれかを実施します:
  - a. 高粉体エアフロー(0x1011u):ポンプの底にて吸引および送出チューブ配管を取り外して8-mmのプラ グを継ぎ手に取り付けます。
  - b. パターンエアフロー高障害(0x1013u):ポンプコントロールパネルにて6mmパターンエアチューブ配管を 外し、6mmプラグを出力継ぎ手に取り付けます。
- システムコントローラタッチスクリーンにて、ガン構成設定 ⇒ を選択して画面をスワイプしてフローモジュール ゼロオフセット 構成設定へ移動します。
- 3. ゼロ設定をリセットを選択します。

- 4. 継ぎ手からプラグを外し、チューブ配管を再び接続します。
- 5. アクティビティログ画面へ移動し障害を解決します。通常運転に戻ります。

### 定数

定数が較正のためにNordsonサービスによって使用されます。

## レシピを作成

- 1. メイン メニュー を通じて レシピ 画面 ヘアクセスします。
- 2. 新規作成を選択します。
- 3. レシピ名 フィールドに名前を入力してレシピに名前を付けます。
- 4. 下記のためレシピ画面をスワイプしてレシピを調整し構成設定を保存します:

### スプレー構成設定

ホームとレシピを編集 画面にてトグルを使ってスプレー構成設定を調整できます。あるいは、ユーザーはスプレー構成設定 ボタンを選択して ガン詳細 画面に移動し、スクロールバーで構成設定を調整します。 粉体 および 空気 の 構成設定の詳細は、HD粉体フロー構成設定とVT 粉体フロー構成設定のトピックをご参照ください。

| アイコン         | ラベル  | 説明                                                                                                    |
|--------------|------|----------------------------------------------------------------------------------------------------|
|              | パウダー | ポンプより供給される粉体の量を制御します。<br>VT システムでは、 フロー空気 が体積に使用されます。<br>HD システムでは、 フロー がタイミングバルブにより制御され体積を<br>調整します。                                       |
| <b></b>      | エアー  | <b>霧化空気</b> (VT) - <b>霧化空気</b> は粉体の流れを希釈し霧化して、粉<br>末がポンプから出る際にその速度を上げます。<br>パターン空気 (HD) - パターン空気 は粉体がガンを出る際の供給速<br>度および粉体クラウドの噴霧化と形を変化させます。 |
| $\checkmark$ | kV   | kV(キロボルト)設定はスプレーガンの電圧出力を決定します。スプ<br>レーガンによってパウダー粒子は帯電し、パーツに付着するようになり<br>ます。                                                                 |
| (MA)         | uA   | 電流測定の標準単位である100万分の1アンペアで、パウダー粒子<br>を帯電させるためにスプレーガンを通過する電流値を表します。                                                                            |

スプレー構成設定

### アシストエアー

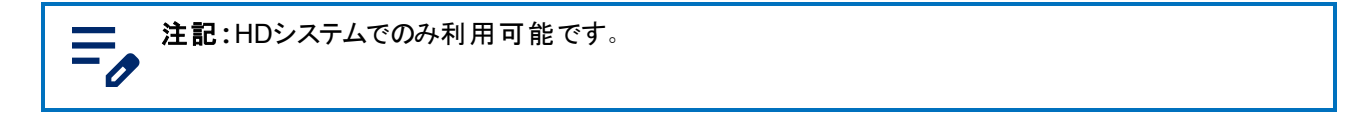

アシストエアーはHDポンプからパウダーをガンに押し出します。

この機能は、ポンプとスプレーガンの性能を最適化するために、現在のセットポイントに対するパーセンテージ値(-50% ~ +50%)でアシストエアーを増減させます。アシストエアセットポイントはソフトウェアアルゴリズムと粉体 🤷 構

成設定によって決定されます。

ガン構成設定画面を通じてアシストエアセットポイントを調整します。

#### ポンプフローモード

**注記:**HDシステムでのみ利用可能です。

正常 または速いの切り替えでポンプソフトウェアの動作パラメータを変更してポンプのサイクルを遅くしたり速くしたりします。

### 静電出力モード

- カスタム-手動でkV値とuA値の両方を調整します。
- AFC (自動フィードバック電流) uA値アウトプットリミットを調整します。kV設定は、AFCモードでは調整できません。kV設定は自動的に100kVに設定されます。
- STD-kV値アウトプットリミットを調整し設定します。uA値の構成設定はSTDモードで調整できません。

## ネットワーク

メインメニュー == > 構成設定 👸 > ネットワーク 🛜 経由で ネットワーク 画面 ヘアクセスします。

ネットワーク画面を使ってEncoreコントローラを下記設定でユーザーのネットワークへ接続します:

#### 機器ネットワーク

機器ネットワークアドレスはその他特定のNordson設備との通信に使用されます。

#### WAN

WANネットワークアドレス情報を使ってユーザーネットワークへ接続します。

### メンテナンス

メイン メニュー 🚍 経由で メンテナンス 画面 ヘアクセスします。

メンテナンス画面を使って個々のパーツのメンテナンススケジュールのために通知を作成します。

- 追加 ボタンを使って新しいパーツメンテナンス通知を追加します。
- 編集 ✓ ボタンを使って既存のパーツメンテナンス通知を編集します。
- メンテナンスタイマーをリセット
- ドロップダウンを使ってメンテナンスアクティビティのタイプをフィルタし参照します。

メンテナンス構成設定には下記項目が含まれています:

### パーツ名

パーツとメンテナンス通知の識別に役立つ名前です。

#### P/N

簡単注文用のパーツ番号です。

#### スプレー時間

パーツが交換またはメンテナンスされる必要がある前のスプレー時間数です。

#### 警告アラート

設定スプレー時間数の残り割合に達した時の警告通知です。

#### 通知

通知 <u></u>を切り替えてパラメータをOnかOFFに設定します。

### VT粉体フロー構成設定

最適の結果を得るためにバランスを取りながら、粉体フロー空気 🎰 と霧化空気 🛁 を別々に設定します。

- 霧化空気 🛁 0−5.95 M3 /HR (0.05増分で0−3.5 SCFM)。

## HDパウダー流量設定

粉体フロー 🎰 はソフト ウェアルックアップテーブルに格納されたタイミングシーケンスによってコントロールされます。 吸

引時間と統合されたポンプのサイクル速度はパルス数とパウダーパルスサイズを制御します。1-100の各セットポイントはそれぞれ異なるポンプ動作のレシピがあります。パウダー流量設定値を変更すると、これらのパラメータは変化しパウダー質量流量を増減します。ベンチュリ技術とは違い、粉体質量流量は**空気(パターン空気)**<br/>
<br/>
<br/>
会設定の影

響を受けていません。パターンエアはパウダーがガンを出るときの供給速度とパウダークラウドの噴霧化を変化させます。

- 粉体フロー出力0-100%
- 空気(パターン空気) 🚔 空気0.20-4.00 cfm、0.05刻み

## Encoreシステムコント ローラシステム情報

メインメニュー 🔤 > 構成設定 🔯 > システム情報 🔃 経由で システム情報 画面 ヘアクセスします。

システム情報 画面にて下記内容が含まれています:

### システム更新

更新ボタン Update を使ってシステム更新を開始します。この機能は将来のバージョンで利用可能になる予定です。

### システム情報

システム情報 画面では、アンコールシステムコントローラ情報および、アドレス、シリアル番号とバージョン情報を含む その他ノードソン接続デバイスの情報を確認できます。

# 操作

| ナビゲーション          | 12 |
|------------------|----|
| ホームスクリーン         | 15 |
| ログイン方法           |    |
| スプレー構成設定を調整      | 17 |
| 制御詳細画面           | 19 |
| レシピの編集           |    |
| カラー変更を実行         |    |
| 停止               | 22 |
| バックアップ構成設定とレシピ   |    |
| 構成設定とレシピを復元      |    |
| ノードソンのデフォルトにリセット |    |

## ナビゲーション

**ナビゲーションバー**およびホーム画面を使ってユーザーインターフェースへ移動します。 詳細は、 ① のいずれかを選択してください。

| <b>≡ №</b> 11/27 | 7/2024 11 | :45 AM | Ĺ        |
|------------------|-----------|--------|----------|
| Gun 1            | 0         |        | 1        |
| Recipe           |           |        |          |
| 1 - Re-Coat      |           | ~      | B        |
| Bowder           | ~         | 50%    | ^        |
| ⊖ Air            | ~         | 50%    | ^        |
|                  | ~         | 100    | ^        |
| Au (M)           | ~         | 15     | ^        |
|                  |           | 0      | ٩٩<br>٩٩ |

### メニュー

この メニュー にはユーザー用の追加のナビゲーションが提供されています。 この メニュー には下記トピックへの追加のナビゲーションが提供されています:

- 構成設定、アクティビティログ、レシピ,およびメンテナンス
- ・ヘルプ
- ユーザープロファイル および ログイン

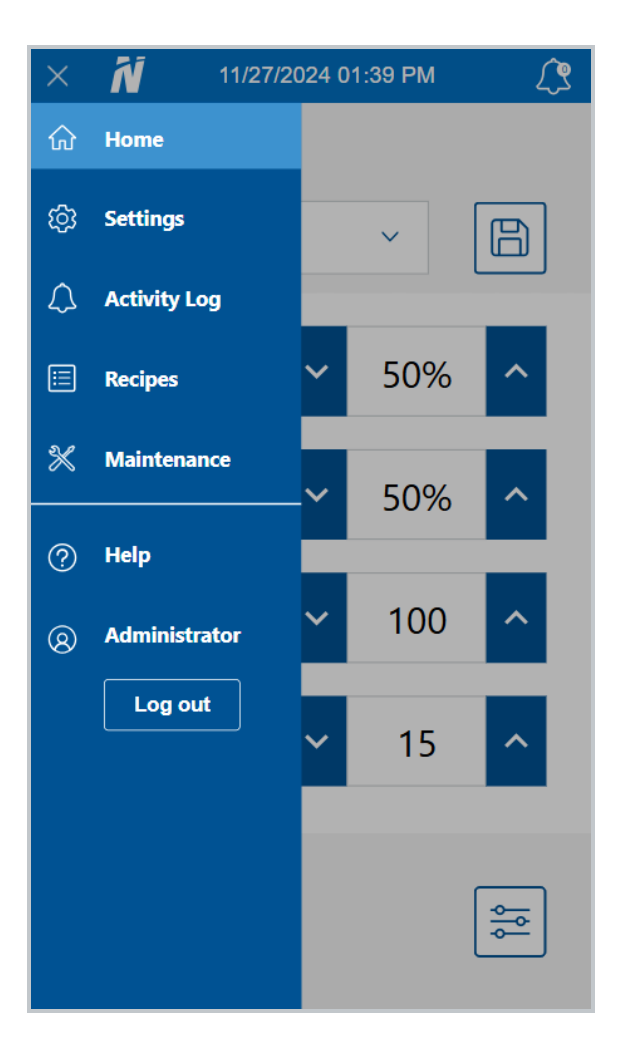

### ロゴ

ロゴを選択してホーム画面へ戻ります。

## Ń

### 日付と時間

**ナビゲーションバー**にて現在の日付と時刻が表示されます。構成設定メニュー配下の設定を通じて日付と時刻を リセットできます。

### 警報

ユーザーは **アラーム** ボタン 🌈 を選択したら、 アクティビティログ 画 面 へ移動して、そこでアクティビティ、アラームまた 警告を参照できます。

アラームが発生したら、**ナビゲーションバー**が赤色に変わり、アラームボタン **()** にてシステムのアラーム数が表示されます。 警告もまたその計数に含まれますが、ただし **ナビゲーションバー** または **アラーム**ボタン **()** の色を影響しません。

注記:アラームはシステムの動作を停止しますが、それに対して警告はそれをしません。

### ガン構成設定

構成設定 ボタン 🚘 を使って ガン構成設定 画面 ヘアクセスして、スプレーガンに関する構成設定を調整します。

### ホームスクリーン

**注記:ナビゲーション**を使ってEncoreコントローラオペレーターインターフェースへの移動に関する詳細 は、<u>ナビゲーション</u>トピックをご参照ください。

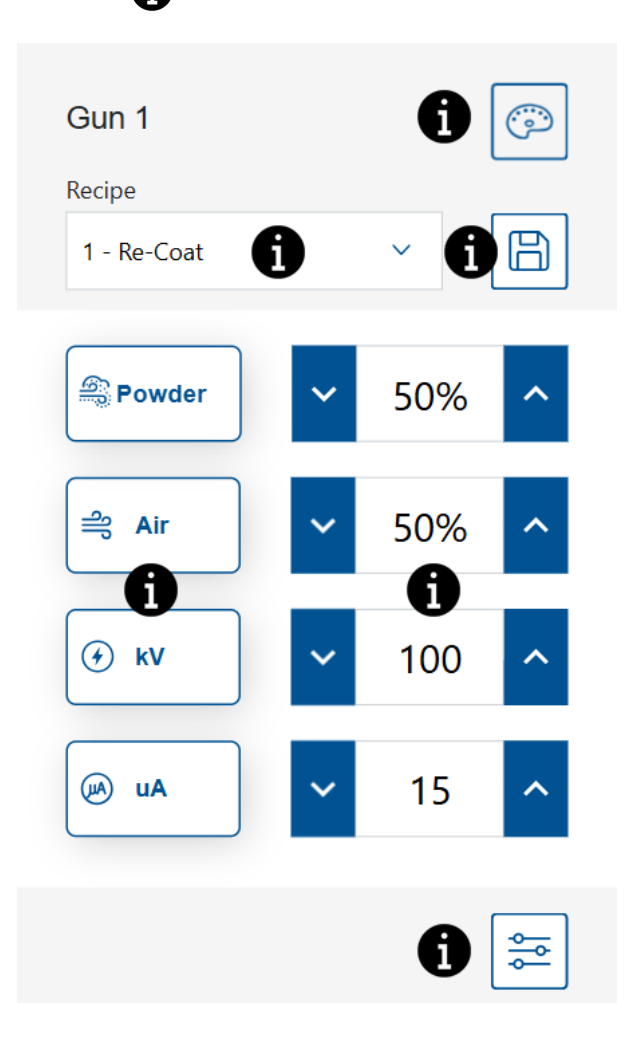

### カラー変更

Π

**注記:**HDシステムでのみ利用可能です。

カラー変更 💿 ボタンを使ってシステム全体に空気を押し込みます。カラー変更の手順に関して、カラー変更を実 行トピックをご参照ください。

### レシピドロップダウン

レシピドロップダウンを使ってプログラムされたレシピを選択します。 このコントローラには下記工場出荷時設定されたレシピが付属しています: 再塗装 - すでに塗装されて硬化したパーツを再塗装する際に、逆電離を低減します。(設定値 - 100 kV、15 μA) メタリック - 特殊な粉体用(ドライブレンドまたはマイカ)。(設定値 - 60 kV、30 μA) 深い凹み - コーナー内側の塗装を工場します。(設定値 - 100 kV、60 μA)

### レシピの保存

レシピへのいかなる手動調整をセーブします。

### スプレー構成設定

ホームとレシピを編集 画面にてトグルを使ってスプレー構成設定を調整できます。あるいは、ユーザーはスプレー構成設定 ボタンを選択して ガン詳細 画面に移動し、スクロールバーで構成設定を調整します。 粉体 および 空気 の構成設定の詳細は、HD粉体フロー構成設定とVT 粉体フロー構成設定のトピックをご参照ください。

| アイコン | ラベル  | 説明                                                                                                    |
|------|------|----------------------------------------------------------------------------------------------------|
|      | パウダー | ポンプより供給される粉体の量を制御します。<br>VT システムでは、 フロー空気 が体積に使用されます。<br>HD システムでは、 フロー がタイミングバルブにより制御され体積を<br>調整します。                                       |
| ி    | エアー  | <b>霧化空気</b> (VT) - <b>霧化空気</b> は粉体の流れを希釈し霧化して、粉<br>末がポンプから出る際にその速度を上げます。<br>パターン空気 (HD) - パターン空気 は粉体がガンを出る際の供給速<br>度および粉体クラウドの噴霧化と形を変化させます。 |

#### スプレー構成設定

#### スプレー構成設定(続く)

| アイコン         | ラベル | 説明                                                                          |
|--------------|-----|-----------------------------------------------------------------------------|
| $\checkmark$ | kV  | kV(キロボルト)設定はスプレーガンの電圧出力を決定します。スプ<br>レーガンによってパウダー粒子は帯電し、パーツに付着するようになり<br>ます。 |
| AU           | uA  | 電流測定の標準単位である100万分の1アンペアで、パウダー粒子<br>を帯電させるためにスプレーガンを通過する電流値を表します。            |

### セットポイント

現在のレシピスプレー構成設定セットポイントを表示します。

ガンのトリガーがオンにされたら、追加のフィールドが表示されて実際のアウトプットが表示されます。

### ガン構成設定

構成設定 ボタン 🚘 を使って ガン構成設定 画面 ヘアクセスして、スプレーガンに関する構成設定を調整します。

## ログイン方法

ユーザーはEncoreシステムコントローラのオペレーターインターフェースの任意の画面へ移動し、またその画面を参照 できます。画面上のオプションを編集し変更するには、ユーザーにはログインが割り当てられる必要があります。ログイ ンが必要な場合、システム管理者にご連絡しログインプロファイルの作成を依頼してください。

注記:サービスユーザープロファイルはNordson作業員専用に予約されています。 =,

- 1. **ナビゲーションバー**にてメニュー > ログインを選択します。
- 2. ユーザー名ドロップダウンよりプロファイルを選択します。
- 3. パスコード フィールドを選択してオンスクリーンキーパッドを開きます。
- 4. キーパッドを使ってパスコードを入力し チェック 🔗 ボタンを選択します。

## スプレー構成設定を調整

スプレー構成設定はホーム画面にてトグルを使って調整できます。あるいは、ユーザーはスプレー構成設定ボタンを選択してコントロール詳細画面に移動し、そしてそこで構成設定を調整します。

詳細は、 🔒 のいずれかを選択してください。

| Gun 1       |   |     | •  |
|-------------|---|-----|----|
| Recipe      |   |     | IJ |
| 1 - Re-Coat |   | ~   | B  |
| Powder      | ~ | 50% | ^  |
| Air         | ~ | 50% | ^  |
| € kV        | ~ | 100 | ^  |
| uA 🔊        | ~ | 15  | ^  |
|             |   |     | ¢¢ |

### レシピの保存

レシピへのいかなる手動調整をセーブします。

注記: デフォルト 工場レシピは、レシピ 画面にのみ編集できます。 デフォルト 工場レシピに対して、粉体 と空気 二、スプレー構成設定のみが編集できます。

### スプレー構成設定

ホームとレシピを編集 画面にてトグルを使ってスプレー構成設定を調整できます。あるいは、ユーザーはスプレー構成設定 ボタンを選択して ガン詳細 画面に移動し、スクロールバーで構成設定を調整します。粉体 および 空気 の構成設定の詳細は、HD粉体フロー構成設定 とVT 粉体フロー構成設定 のトピックをご参照ください。

| アイコン         | ラベル  | 説明                                                                                                    |
|--------------|------|----------------------------------------------------------------------------------------------------|
| <u>60</u>    | パウダー | ポンプより供給される粉体の量を制御します。<br>VT システムでは、 フロー空気 が体積に使用されます。<br>HD システムでは、 フロー がタイミングバルブにより制御され体積を<br>調整します。                                       |
| ച്           | エアー  | <b>霧化空気</b> (VT) - <b>霧化空気</b> は粉体の流れを希釈し霧化して、粉<br>末がポンプから出る際にその速度を上げます。<br>パターン空気 (HD) - パターン空気 は粉体がガンを出る際の供給速<br>度および粉体クラウドの噴霧化と形を変化させます。 |
| $\checkmark$ | kV   | kV(キロボルト)設定はスプレーガンの電圧出力を決定します。 スプ<br>レーガンによってパウダー粒子は帯電し、パーツに付着するようになり<br>ます。                                                                |
| AL           | uA   | 電流測定の標準単位である100万分の1アンペアで、パウダー粒子<br>を帯電させるためにスプレーガンを通過する電流値を表します。                                                                            |

### 制御詳細画面

制御詳細 画面にて、スプレー構成設定更新用の追加のビューと方法が提供されます。 制御詳細 画面に下記項目がふくまれています:

### レシピドロップダウン

レシピドロップダウンを使ってプログラムされたレシピを選択します。

このコントローラには下記工場出荷時設定されたレシピが付属しています:

**再塗装** - すでに塗装されて硬化したパーツを再塗装する際に、逆電離を低減します。(設定値 - 100 kV、15 μA) メタリック - 特殊な粉体用(ドライブレンドまたはマイカ)。(設定値 - 60 kV、30 μA)

深い凹み - コーナー内側の塗装を工場します。(設定値 - 100 kV、60 µA)

### レシピの保存

レシピへのいかなる手動調整をセーブします。

注記:デフォルト工場レシピは、レシピ 画面にのみ編集できます。デフォルト工場レシピに対して、粉体

### スプレー構成設定

ホームとレシピを編集 画面にてトグルを使ってスプレー構成設定を調整できます。あるいは、ユーザーはスプレー構成設定ボタンを選択してガン詳細 画面に移動し、スクロールバーで構成設定を調整します。粉体 および空気の

構成設定の詳細は、HD粉体フロー構成設定とVT粉体フロー構成設定のトピックをご参照ください。

| アイコン         | ラベル  | 説明                                                                                                    |
|--------------|------|----------------------------------------------------------------------------------------------------|
| <u>60</u>    | パウダー | ポンプより供給される粉体の量を制御します。<br>VT システムでは、 フロー空気 が体積に使用されます。<br>HD システムでは、 フロー がタイミングバルブにより制御され体積を<br>調整します。                                       |
| ച്           | エアー  | <b>霧化空気</b> (VT) - <b>霧化空気</b> は粉体の流れを希釈し霧化して、粉<br>末がポンプから出る際にその速度を上げます。<br>パターン空気 (HD) - パターン空気 は粉体がガンを出る際の供給速<br>度および粉体クラウドの噴霧化と形を変化させます。 |
| $\checkmark$ | kV   | kV(キロボルト)設定はスプレーガンの電圧出力を決定します。スプ<br>レーガンによってパウダー粒子は帯電し、パーツに付着するようになり<br>ます。                                                                 |
| AU           | uA   | 電流測定の標準単位である100万分の1アンペアで、パウダー粒子<br>を帯電させるためにスプレーガンを通過する電流値を表します。                                                                            |

#### スプレー構成設定

## レシピの編集

注記:デフォルトエ場レシピは、レシピ 画面にのみ編集できます。 デフォルトエ場レシピに対して、粉体 🤐

ホーム画面またはレシピ画面を通じてレシピを編集します。

**ホーム**画面にて、レシピのスプレー構成設定のみが編集できます。すべてのレシピ構成設定を編集するには、レシピ画面を使用してください。

ホーム画面にて編集する場合:

- 1. レシピドロップダウンよりレシピを選択します。
- 2. スプレー構成設定を調整します。
- 3. 保存 ボタンを選択します。

レシピ画面にて編集する場合:

- 1. メイン メニュー 😑 を通じて レシピ 画面 ヘアクセスします。
- 2. レシピの横にある 編集 📝 ボタンを選択します。
- 3. レシピ 画面をスワイプしてレシピ構成設定を調整し構成設定を保存します。

### スプレー構成設定

ホームとレシピを編集 画面にてトグルを使ってスプレー構成設定を調整できます。あるいは、ユーザーはスプレー構成設定 ボタンを選択して ガン詳細 画面に移動し、スクロールバーで構成設定を調整します。 粉体 および 空気 の構成設定の詳細は、HD粉体フロー構成設定とVT 粉体フロー構成設定のトピックをご参照ください。

| アイコン         | ラベル  | 説明                                                                                                    |
|--------------|------|----------------------------------------------------------------------------------------------------|
| <u>60</u>    | パウダー | ポンプより供給される粉体の量を制御します。<br>VT システムでは、 <b>フロー空気</b> が体積に使用されます。<br>HD システムでは、 <b>フロー</b> がタイミングバルブにより制御され体積を<br>調整します。                         |
| ച്           | エアー  | <b>霧化空気</b> (VT) - <b>霧化空気</b> は粉体の流れを希釈し霧化して、粉<br>末がポンプから出る際にその速度を上げます。<br>パターン空気 (HD) - パターン空気 は粉体がガンを出る際の供給速<br>度および粉体クラウドの噴霧化と形を変化させます。 |
| $\checkmark$ | kV   | kV(キロボルト)設定はスプレーガンの電圧出力を決定します。スプ<br>レーガンによってパウダー粒子は帯電し、パーツに付着するようになり<br>ます。                                                                 |
| AU           | uA   | 電流測定の標準単位である100万分の1アンペアで、パウダー粒子<br>を帯電させるためにスプレーガンを通過する電流値を表します。                                                                            |

#### スプレー構成設定

### アシストエアー

注記:HDシステムでのみ利用可能です。

アシストエアーはHDポンプからパウダーをガンに押し出します。

この機能は、ポンプとスプレーガンの性能を最適化するために、現在のセットポイントに対するパーセンテージ値(-50% ~ +50%)でアシストエアーを増減させます。アシストエアセットポイントはソフトウェアアルゴリズムと粉体 <u></u> (4) 構

成設定によって決定されます。

ガン構成設定画面を通じてアシストエアセットポイントを調整します。

### ポンプフローモード

Ø

**注記:**HDシステムでのみ利用可能です。

正常 または速いの切り替えでポンプソフトウェアの動作パラメータを変更してポンプのサイクルを遅くしたり速くしたりします。

### 静電出力モード

- カスタム-手動でkV値とuA値の両方を調整します。
- AFC (自動フィードバック電流) uA値アウトプットリミットを調整します。kV設定は、AFCモードでは調整できません。kV設定は自動的に100kVに設定されます。
- STD-kV値アウトプットリミットを調整し設定します。uA値の構成設定はSTDモードで調整できません。

## カラー変更を実行

警告:以下の作業は、有資格者のみが実施してください。本書およびその他すべての関連文書に記 、載されている安全指示に従って下さい。

注記:このカラー変更手順はHDシステムのみのためです。

パージ構成設定はガン構成設定画面を通じてカスタマイズされます。パージ構成設定のカスタマイズのためにガン 構成設定トピックを参照します。

- 1. ブース内に部品を入れずにスプレーガンをブース内に向けます。
- 2. サクションラインをホッパーまたはボックスフィーダーから外して、ブースに向けます。
- 3. システムコントローラのカラー変更 👩 ボタンを押して、パウダー供給系をパージします。パージサイクルは下記

通り作動します:

- a. **サイクル1 ソフトパージ** アシストエアがポンプとサイフォンチューブ配管経由で粉体供給源(ソフトサ イフォン)に戻され、次にポンプとサイフォンチューブ配管経由でスプレーガン(ソフトガン)に誘導されま す。これによりポンプ、チューブ配管、ガンからパウダーを除去できます。
- b. **サイクル2 パルスパージ** パージエアがパルス化してポンプから粉体供給源(サイフォンパルス)に誘導され、次にポンプからスプレーガン(ガンパルス)に誘導されます。パルスオンで各パルスの持続時間を設定します。パルスオフでパルス間隔を設定します。

### 停止

**警告**:以下の作業は、有資格者のみが実施してください。本書およびその他すべての関連文書に記載されている安全指示に従って下さい。

- 1. スプレーガンの後部にある パージボタンを押してガンから粉体がもう吹き出されないまでスプレーガンを浄化します。
- 2. システムエア供給をオフにして、システムからエア圧を抜きます。
- 3. ポンプコントローラ上の電源ボタンを押してシステムをオフにします。
- 4. マニュアルのメンテナンス手順にリストされた適切なメンテナンスステップを実行します。

## バックアップ構成設定とレシピ

バックアップ構成設定とレシピを選択することでシステムコントローラの現在のバージョンおよびすべての構成設定が保存されます。

\_\_\_\_ 注記:バックアップ構成設定とレシピを選択することで以前保存したバックアップが上書きされます。 <sup>-</sup> ∕

ガン構成設定画面を通じてバックアップ構成設定とレシピコマンドへアクセスします。

## 構成設定とレシピを復元

**構成設定とレシピを復元**を選択することで、以前構成設定とレシピをバックアップコマンドで保存されたすべての構成設定の最後に保存されたバージョンが復元されます。

ガン構成設定画面を通じて構成設定とレシピを復元コマンドへアクセスします。

## ノードソンのデフォルト にリセット

ノードソンのデフォルト にリセット を選択することで工場出荷持デフォルト設定を復元します。 ガン構成設定 画面を通じてノードソンデフォルト にリセット コマンド ヘアクセスします。

# トラブルシューティング

| アラームとアクティビティログ     | 24 |
|--------------------|----|
| トラブルシューティングアラームと警告 | 26 |
| uA値 アウト プット をテスト   | 36 |

## アラームとアクティビティログ

**ナビゲーションバーのアラーム** 〇 ベルを選択してあるいはメインメメニュー経由で アクティビティログ 画面 ヘアクセスします。

**アクティビティログ**画面にてすべてのアラーム、通知またアクティビティがりすとされます。 個別アラームの詳細は、 <mark>トラブルシューティングアラームと警告</mark>トピックをご参照ください。 **アクティビティログ**画面にて下記情報が含まれています:

### アクティビティドロップダウン

**アクティビティ**ドロップダウンを使ってタイプでアクティビティをフィルタします。

アラーム-操作エラー。アラームはスプレーアクティビティを停止します。

警告- ハードウェア故障または構成範囲外のパフォーマンス。警告はスプレーアクティビティを停止しません。

変更履歴-構成設定とパフォーマンス更新。

解決-解決されたアラームと警告。

メンテナンス-部品のメンテナンス通知を作成しました。

### アクティビティカレンダー

アクティビティカレンダーフィールドのデフォルトは現在の日付になります。

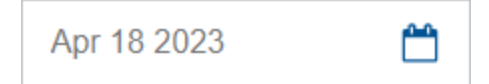

**アクティビティカレンダー**を選択することでユーザーが月ごとのカレンダーを表示できます。月間カレンダー上の日付を 選択して、**アクティビティログ**の特定の日付に移動します。

|    | <  | JL | ıly 20 | 23 |    | >  |  |
|----|----|----|--------|----|----|----|--|
| S  | М  | т  | W      | т  | F  | S  |  |
| 25 | 26 | 27 | 28     | 29 |    | 1  |  |
| 2  | 3  | 4  | 5      | 6  | 7  | 8  |  |
| 9  | 10 | 11 | 12     | 13 | 14 | 15 |  |
| 16 | 17 | 18 | 19     | 20 | 21 | 22 |  |
| 23 | 24 | 25 | 26     | 27 | 28 | 29 |  |
| 30 | 31 | 1  | 2      | 3  | 4  | 5  |  |

カレンダー表記

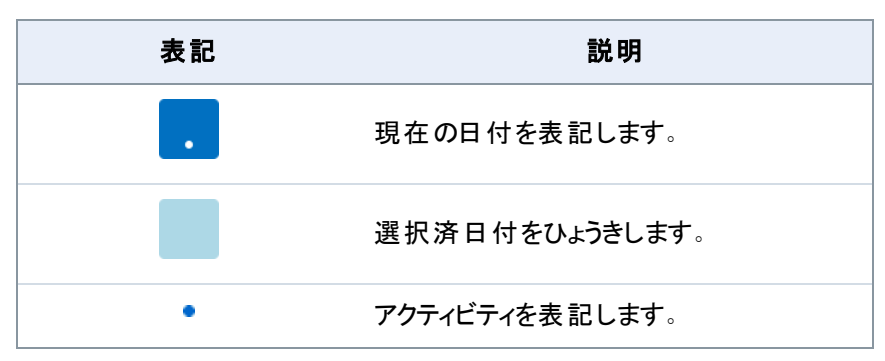

### すべて解決

アクティビティログにてすべて解決 ボタンを使って、アラーム 🛕 または 警告 🛕 を解決済 < に変更します。

注記:アラームまたは警告を解決する前に、関連するトラブルシューティング手順を実行することを確
 保してください。
 トラブルシューティングアラームと警告
 トピックをご参照ください。

また、ユーザーはアクティビティの横にある(×)を選択することによってもアラームまたは警告を解決できます。

### アクティビティログ

ガンに加えられたすべての変更または発生したすべてのアラームに関するアクティビティが、アクティビティログに含まれています。各アクティビティに下記情報が含まれています:

- 状態アイコン
- 日付
- 時間
- ガン名
- アクティビティタイプ
- 操作を実行したまたはアラームを解決したユーザー名

### アクティビティログ状態アイコン

アクティビティログ状態のアイコンに関して、下記テーブルをご参照ください。

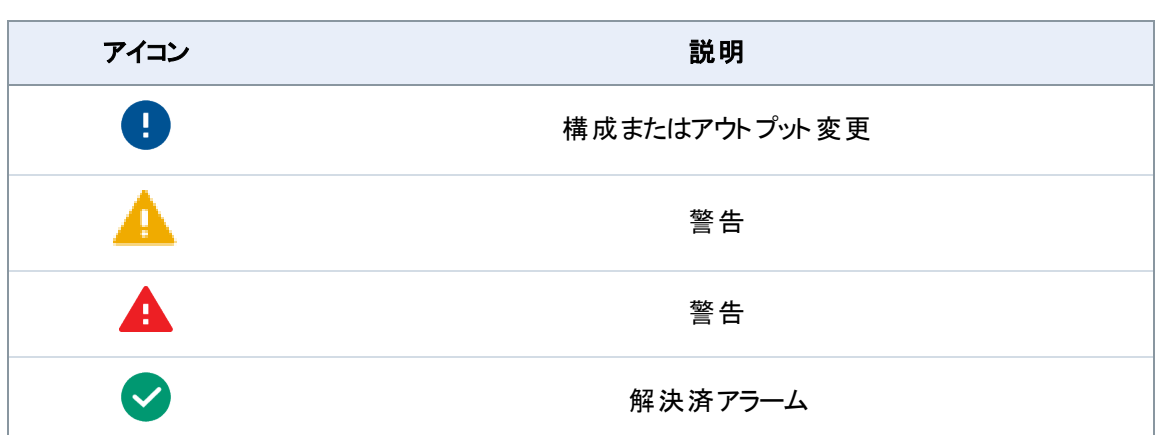

#### アクティビティログ状 態 アイコン

## トラブルシューティングアラームと警告

警告:以下の作業は、有資格者のみが実施してください。本書およびその他すべての関連文書に記載されている安全指示に従って下さい。

他のシステムマニュアル文書とともにトラブルシューティングコードを使ってアクティビティログにリストされたアラームメッセージを解決するアクションを完成します。

#### 0x1010u

| メッセージ | 低粉体空気フロー                                                                                                    |
|-------|----------------------------------------------------------------------------------------------------|
| 対処VT  | 入力圧力が100psi(6.9bar)以上であることを確認します。<br>ポンプへのフローチューブの詰まりを確認してください。<br>短絡や開回路が無いか比例弁VY1Bの配線を、また背面配線板上のJ5<br>ピン1、2と3を確認します。<br>比例弁を交換します。                                                                                                    |
| 対処HD  | 入力圧力が90psi(6.2bar)以上であることを確認します。スプレーガンへの<br>パウダー供給ラインの詰まりを確認してください。ポンプ内側の粉体チューブ<br>の詰まりを確認してください。ガントリガーオンの状態で内部レギュレータが<br>85 psi(5.9 bar)に設定されていることを確認してください。プロポーショナル<br>バルブの詰まりを確認してください。オイル/水の汚染を確認してください。フ<br>ローマニフォルドからボードを外して、トランスデューサフィルターの水やオイル<br>の汚染を確認します。フィルターをフィルターサービスキットに交換します。 |

#### 0x1011u

| メッセー <b>ジ</b> | 高粉体空気フロー                                                                                                    |
|---------------|----------------------------------------------------------------------------------------------------|
| 対処VT          | 入力圧力が100psi(6.9bar)以上であることを確認します。<br>ポンプへのフローチューブの詰まりを確認してください。<br>短絡や開回路が無いか比例弁VY1Bの配線を、また背面配線板上のJ5<br>ピン1、2と3を確認します。<br>比例弁を交換します。                                                                                                    |
| 対処HD          | 入力圧力が110psi(7.6bar)以上であることを確認します。ガントリガーが<br>オンの状態で内部レギュレータが85 psi(5.9 bar)に設定されていることを確<br>認してください。プロポーショナルバルブの汚染を確認してください。オイル/水<br>の汚染を確認してください。ガンをオフにした状態でポンプから空気が漏れ<br>ていないことを確認します。エアが漏れていればプロポーショナルバルブを外<br>して、清掃します。空気が漏れていなければ、8mm粉体供給ポートを差し<br>込み、ゼロ復帰手順を実行します。フローマニフォルドからボードを外して、<br>トランスデューサフィルターの水やオイルの汚染を確認します。フィルターを<br>フィルターサービスキットに交換します。 |

#### 0x1012u

| メッセージVT | 低霧化空気フロー                                                                                                    |
|---------|----------------------------------------------------------------------------------------------------|
| メッセージHD | 低パターン空気フロー                                                                                                    |
| 対処VT    | 入力圧力が100psi(6.9bar)以上であることを確認します。<br>ポンプへの霧化空気チューブの詰まりを確認してください。<br>短絡や開回路が無いか比例弁VY1Bの配線を、また背面配線板上のJ5<br>ピン4、5と6を確認します。<br>比例弁を交換します。                                                                                                    |
| 対処HD    | 入力圧力が90psi(6.2bar)以上であることを確認します。スプレーガンへの<br>パエアラインの詰まりを確認してください。<br>ガントリガーオンの状態で内部レギュレータが85 psi(5.9 bar)に設定されて<br>いることを確認してください。<br>プロポーショナルバルブの詰まりを確認してください。オイル/水の汚染を確認<br>してください。<br>フローマニフォルドからボードを外して、トランスデューサフィルターの水やオイ<br>ルの汚染を確認します。フィルターをフィルターサービスキットに交換します。 |

#### 0x1013u

| メッセージVT | 高霧化空気フロー                                                                                                    |
|---------|----------------------------------------------------------------------------------------------------|
| メッセージHD | 高パターン空気フロー                                                                                                    |
| 対処VT    | 入力圧力が100psi(6.9bar)以上であることを確認します。<br>ポンプへの霧化空気チューブの詰まりを確認してください。<br>短絡や開回路が無いか比例弁VY1Bの配線を、また背面配線板上のJ5<br>ピン4、5と6を確認します。<br>比例弁を交換します。                                                                                                    |
| 対処HD    | 入力圧力が110psi(7.6bar)以上であることを確認します。<br>ガントリガーがオンの状態で内部レギュレータが85 psi(5.9 bar)に設定され<br>ていることを確認してください。<br>プロポーショナルバルブの汚染を確認してください。オイル/水の汚染を確認<br>してください。<br>スプレーガントリガーをオフにし、障害をリセットします。スプレーガントリガー<br>をオンにしなくても障害が繰り返すようなら、6mmブルーチューブ配管を外<br>し、エア漏れが無いか確認します。ガンをオフにすることを確認します。エア<br>が漏れていればプロポーショナルバルブを外して、清掃します。空気が漏れ<br>ていなければ、6mmパターンポートを差し込み、ゼロ復帰手順を実行しま<br>す。<br>フローマニフォルドからボードを外して、トランスデューサフィルターの水やオイ<br>ルの汚染を確認します。フィルターをフィルターサービスキットに交換します。 |

#### 0x2010u

| メッセージ | 過電流                                                                                                    |
|-------|----------------------------------------------------------------------------------------------------|
| 対処    | 短絡しているガンケーブルを確認してくさい。kV値メーターとmega-Ohmメー<br>ターを使って不良乗算器を確認してください。<br>不良である場合にケーブルを交換します。不良である場合に乗算器を交換します。<br>修理またパーツ情報に関して、スプレーガンのマニュアルをご参照ください。 |

#### 0x2011u

| メッセージ | 過電流折り返し                                                                                                    |
|-------|----------------------------------------------------------------------------------------------------|
| 対処VT  | この障害はスプレー中、ガン先端がアースされた部分に接触している際に<br>発生することがあります。この障害によって静電出力がオフにされます。トリ<br>ガーをリリースし障害をリセットしスプレーを再開します。システムコントローラ<br>のアクティビティログ画面にて障害を解決します。再度スプレーガンのトリ<br>ガーをオンにします。障害が再発するなら、スプレーガン高電圧電源をガン<br>内部のガンケーブル(J2)から切り離し、ガンのトリガーをオンにします。スプ<br>レーガンマニュアルの『電源の交換』手順を参照してください。<br>0x2011uコードが再度表示されないが0x3010uガンオーペンに変更する場<br>合、各問題の高電圧電源を確認します。高電圧電源が接続されていな<br>い状態でヘルプコード0x2011uが再度表示される場合、ガンケーブルの導<br>通を確認し、また短絡していれば交換します。スプレーガンマニュアルに従っ<br>てガンケーブル導通試験を実施します。  |
| 対処HD  | この障害はスプレー中、ガン先端がアースされた部分に接触している際に<br>発生することがあります。この障害によって静電出力がオフにされます。トリ<br>ガーをリリースし障害をリセットしスプレーを再開します。システムコントローラ<br>のアクティビティログ画面にて障害を解決します。再度スプレーガンのトリ<br>ガーをオンにします。障害が再発するなら、スプレーガン高電圧電源をガン<br>内部のガンケーブル(J2)から切り離し、ガンのトリガーをオンにします。スプ<br>レーガンマニュアルの『電源の交換』手順を参照してください。<br>0x2011uコードが再度表示されないが0x3010uガンオーペンに変更する場<br>合、各問題の高電圧電源を確認します。高電圧電源が接続されていな<br>い状態でヘルプコード0x2011uが再度表示される場合、ガンケーブルの導<br>通を確認し、また短絡していれば交換します。スプレーガンマニュアルに従っ<br>て、ガンケーブル導通試験を実施します。 |

#### 0x2012u

| メッセージ | 高uA値フィードバック                                                                                                    |
|-------|----------------------------------------------------------------------------------------------------|
| 対処    | kV値が最高100 kVに設定されていることを確保し、ガンのトリガーをオンに<br>し、μA値表示をシステムコントローラ画面にて確認します。アースした表面<br>からガンが1m以上離れていてもμA値表示が常に75 μAであるなら、ガン<br>ケーブルやガン高電圧電源を確認します。その手順に関して、スプレーガン<br>のマニュアルをご参照ください。 |

#### 0x3010u

| メッセージ | ガンが開いている                                                                                                    |
|-------|----------------------------------------------------------------------------------------------------|
| 対処    | ガンをトリガーし、システムコントローラ画面を確認します。μA値フィードバッ<br>クが0である場合、,ガンレセプタクルでガンケーブル接続が緩んでいないかを<br>検査します。ガン内部の高電圧電源の接続が緩んでいないかを検査しま<br>す。スプレーガンマニュアルに従ってガンケーブル導通試験を実施します。<br>ケーブルと接続に問題がなければ、スプレーガン高電圧パワーサプライを検<br>査します。 |

#### 0x3012u

| メッセージ | 高アウトプット スタック                                                                                                    |
|-------|----------------------------------------------------------------------------------------------------|
| 対処    | kVが0に設定され、ガンのトリガーがオフになっていることを確認します。シス<br>テムコントローラ上のμA値表示が0であるべきです。μA値表示が0以上で<br>ある場合、デバイスコントローラを交換します。インターフェイスのトリガーアイ<br>コンが点灯していないことを確認してください。 |

#### 0x5001u

| メッセージ | デバイスDCB EEPROMに障害が発生                                                        |
|-------|-----------------------------------------------------------------------------|
| 対処    | システムコントローラのアクティビティログ画面の障害を解決し、障害が再発<br>した場合は電源を入れ直します。<br>デバイスコントローラを交換します。 |

#### 0x5003u

| メッセージ | デバイス無効ノードID                                                          |
|-------|----------------------------------------------------------------------|
| 対処    | デバイスコントローラのアドレスは常に1であるべです。システム故障である<br>場合、Nordsonサービス担当者にお問い合わせください。 |

#### 0x501 Au

| メッセージHD | バルブ5供給ピンチ                                                                                                    |
|---------|----------------------------------------------------------------------------------------------------|
| 対処HD    | iFlow®モジュールにて緩んだハーネス接続部が無いかJ11-5を検査しま<br>す。<br>ポンプマニホールドにて緩んだ接続部が無いかバルブ5を検査します。マニ<br>ホールドトラブルシューティングをご参照ください。 |

#### 0x501 Bu

| メッセージHD | バルブ6吸引ピンチ                                                                                                 |
|---------|----------------------------------------------------------------------------------------------------|
| 対処HD    | iFlowモジュールにて緩んだハーネス接続部が無いかJ11-6を検査します。<br>ポンプマニホールドにて緩んだ接続部が無いかバルブ6を検査します。 マニ<br>ホールドトラブルシューティングをご参照ください。 |

#### 0x501 Cu

| メッセージHD | バルブ7真空                                                                                                   |
|---------|----------------------------------------------------------------------------------------------------|
| 対処HD    | iFlowモジュールにて緩んだハーネス接続部が無いかJ11-7を検査します。<br>ポンプマニホールドにて緩んだ接続部が無いかバルブ7を検査します。マニ<br>ホールドトラブルシューティングをご参照ください。 |

#### 0x501 Du

| メッセージHD | バルブ8 Hi Lo                                                                                               |
|---------|----------------------------------------------------------------------------------------------------|
| 対処HD    | iFlowモジュールにて緩んだハーネス接続部が無いかJ12-2を検査します。<br>ポンプマニホールドにて緩んだ接続部が無いかバルブ8を検査します。マニ<br>ホールドトラブルシューティングをご参照ください。 |

#### 0x501 Eu

| メッセージHD | バルブ9パージ                                                                                                  |
|---------|----------------------------------------------------------------------------------------------------|
| 対処HD    | iFlowモジュールにて緩んだハーネス接続部が無いかJ12-3を検査します。<br>ポンプマニホールドにて緩んだ接続部が無いかバルブ8を検査します。マニ<br>ホールドトラブルシューティングをご参照ください。 |

#### 0x5010u

| メッセージHD | バルブ粉体フロー                                                                                |
|---------|-----------------------------------------------------------------------------------------|
| 対処HD    | iFlowモジュールの比例弁ソレノイドへの配線ハーネス接続部(J7)を検査<br>します。ソレノイド動作をチェック。<br>ソレノイドが動作していなければバルブを交換します。 |

#### 0x5011u

| メッセージHD | バルブパターン空気                                                                               |
|---------|-----------------------------------------------------------------------------------------|
| 対処HD    | iFlowモジュールの比例弁ソレノイドへの配線ハーネス接続部(J8)を検査<br>します。ソレノイド動作をチェック。<br>ソレノイドが動作していなければバルブを交換します。 |

#### 0x5013u

| メッセージ | 電極空気洗浄                |
|-------|-----------------------|
| 対処VT  | 背面配線板上のJ4ピン5と6を検査します。 |
| 対処HD  | ポンプマニホールドのJ4配線を検査します。 |

#### 0x5014u

| メッセージ | バルブ流動空気               |
|-------|-----------------------|
| 対処VT  | 背面配線板上のJ4ピン1と2を検査します。 |
| 対処HD  | ポンプマニホールドのJ5配線を検査します。 |

#### 0x5015u

| メッセージ | バルブパージ空気               |
|-------|------------------------|
| 対処VT  | 背面配線板上のJ4ピン3と4を検査します。  |
| 対処HD  | ポンプマニホールドのJ10配線を検査します。 |

#### 0x5016u

| メッセージHD | バルブ1吸引ピンチ                                                                                                |
|---------|----------------------------------------------------------------------------------------------------|
| 対処HD    | iFlowモジュールにて緩んだハーネス接続部が無いかJ11−1を検査します。<br>ポンプマニホールドにて緩んだ接続部が無いかバルブ1を検査します。マニ<br>ホールドトラブルシューティングをご参照ください。 |

#### 0x5017u

| メッセージHD | バルブ2供給ピンチ                                                                                                 |
|---------|----------------------------------------------------------------------------------------------------|
| 対処HD    | iFlowモジュールにて緩んだハーネス接続部が無いかJ11-2を検査します。<br>ポンプマニホールドにて緩んだ接続部が無いかバルブ2を検査します。 マニ<br>ホールドトラブルシューティングをご参照ください。 |

#### 0x5018u

| メッセージHD | バルブ3流体チューブ1                                                                                               |
|---------|----------------------------------------------------------------------------------------------------|
| 対処HD    | iFlowモジュールにて緩んだハーネス接続部が無いかJ11-3を検査します。<br>ポンプマニホールドにて緩んだ接続部が無いかバルブ3を検査します。 マニ<br>ホールドトラブルシューティングをご参照ください。 |

#### 0x5019u

| メッセージHD | バルブ4流体チューブ2                                                                                               |
|---------|----------------------------------------------------------------------------------------------------|
| 対処HD    | iFlowモジュールにて緩んだハーネス接続部が無いかJ11-4を検査します。<br>ポンプマニホールドにて緩んだ接続部が無いかバルブ4を検査します。 マニ<br>ホールドトラブルシューティングをご参照ください。 |

#### 0x6000u

| メッセージ | デバイスHw Sw不整合               |
|-------|----------------------------|
| 対処    | Nordsonサービス担当者にお問い合わせください。 |

#### 0x6100u

| メッセージ | ウォッチドッグアラーム                                                |
|-------|------------------------------------------------------------|
| 対処    | システムコントローラがリセット中です。適切なシャーシ接地があるか検査し<br>ます。粉体摩擦帯電があるか検査します。 |

#### 0x6101u

| メッセージ | 較正が無効                                         |
|-------|-----------------------------------------------|
| 対処    | AまたはCのポンプ校正値が範囲外です。Nordsonサービス担当者にお問い合わせください。 |

#### 0x6200u

| メッセージ | デバイス検証                     |
|-------|----------------------------|
| 対処    | Nordsonサービス担当者にお問い合わせください。 |

#### 0x8000u

| メッセージ | パワーアップ中にトリガーをオンにします。                                                                                                    |
|-------|----------------------------------------------------------------------------------------------------|
| 対処    | このコードはシステムがオンである時にガンのトリガーがオンになる場合、表示されます。スプレーガントリガーがオンにされていないことを確認しながら、<br>システムをオフにし、数秒待ち、システムを再びオンにします。障害が再発<br>するなら、トリガースイッチに故障がないか確認します。修理またパーツ情<br>報に関して、スプレーガンのマニュアルをご参照ください。 |

#### 0x8100u

| メッセージ | CAN通信がない                                                                                                    |
|-------|----------------------------------------------------------------------------------------------------|
| 対処    | 緩んだデバイスコントロールボードが無いか検査します。必要に応じてリセット<br>ミニ背面配線板J1にて緩んだCAN接続部が無いか検査します。<br>ポンプコントローラのM12デバイスネットケーブルにて接続不良が無いか検<br>査します。M12システムコントローラケーブルにて接続不良が無いか検査し<br>ます。すべてのCAN接続に問題がないが、障害が継続する場合はケーブ<br>ルを交換します。静電気の原因(ホッパ、ガンケーブル、パウダーホース)か<br>らネットワークケーブルを離します。適切なアースをチェックします。 |

#### 0x9000u

| メッセージHD | LINバスエラー                                                                                                    |
|---------|----------------------------------------------------------------------------------------------------|
| 対処HD    | スプレーガンマニュアルのガンケーブル導通試験を行い、J3接続を確認して<br>ください。開回路やショートが見つかったら、ケーブルを交換します。ガンケー<br>ブルに問題がなければ、ガンディスプレイモジュールを交換します。 |

#### 0x9001u

| メッセージ | 供給電圧不足                                                                    |
|-------|---------------------------------------------------------------------------|
| 対処    | ポンプコントローラ内にあるDC電源を検査します。SK2上の電源を測定し<br>ます。電圧が22Vdc以下ならポンプコントローラの電源を交換します。 |

## uA値アウト プットをテスト

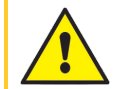

**警告:**以下の作業は、有資格者のみが実施してください。本書およびその他すべての関連文書に記 載されている安全指示に従って下さい。

- 1. ポンプコントローラにて、流動空気ニードルバルブを使って流動空気 🔤 をオフにします。
- 2. ホーム画面にて、粉体 🤷 構成設定をゼロに調整します。
- 3. スプレーガンの全部にパーツがない状態でガンをトリガーして**ホーム**画面上のuA値 (M)アウトプットを記録します。
- 4. 毎日、同じ状態で uA値 
  アウトプットを監視します。大幅に低下している場合、抵抗または電圧増倍回路のサービスが必要です。

# 用語集

### Κ

#### kV

kV(キロボルト)設定はスプレーガンの電圧出力を決定します。スプレーガンによってパウダー粒子は帯電し、 パーツに付着するようになります。

### U

#### uA

電流測定の標準単位である100万分の1アンペアで、パウダー粒子を帯電させるためにスプレーガンを通過する電流値を表します。

### は

#### パターンエア

粉体がガンを出る際の供給速度および粉体クラウドの噴霧化と形を変化させます。

## 漢字

#### 電極空気洗浄

電極エア洗浄は連続的にスプレーガン電極を洗浄し、パウダーの詰まりを防止します。

#### 霧化エアー

粉体の流れを希釈し霧化して、粉末がポンプから出る際にその速度を上げます。

#### 流動空気

流動空気によって、粉体の体積が増加します。その圧力はピックアップチューブの周囲で粉体を流動化させる はずです。